## 【購入履歴の確認方法】 univcoopマイポータル

https://cm.univ.coop/mypage/login.php

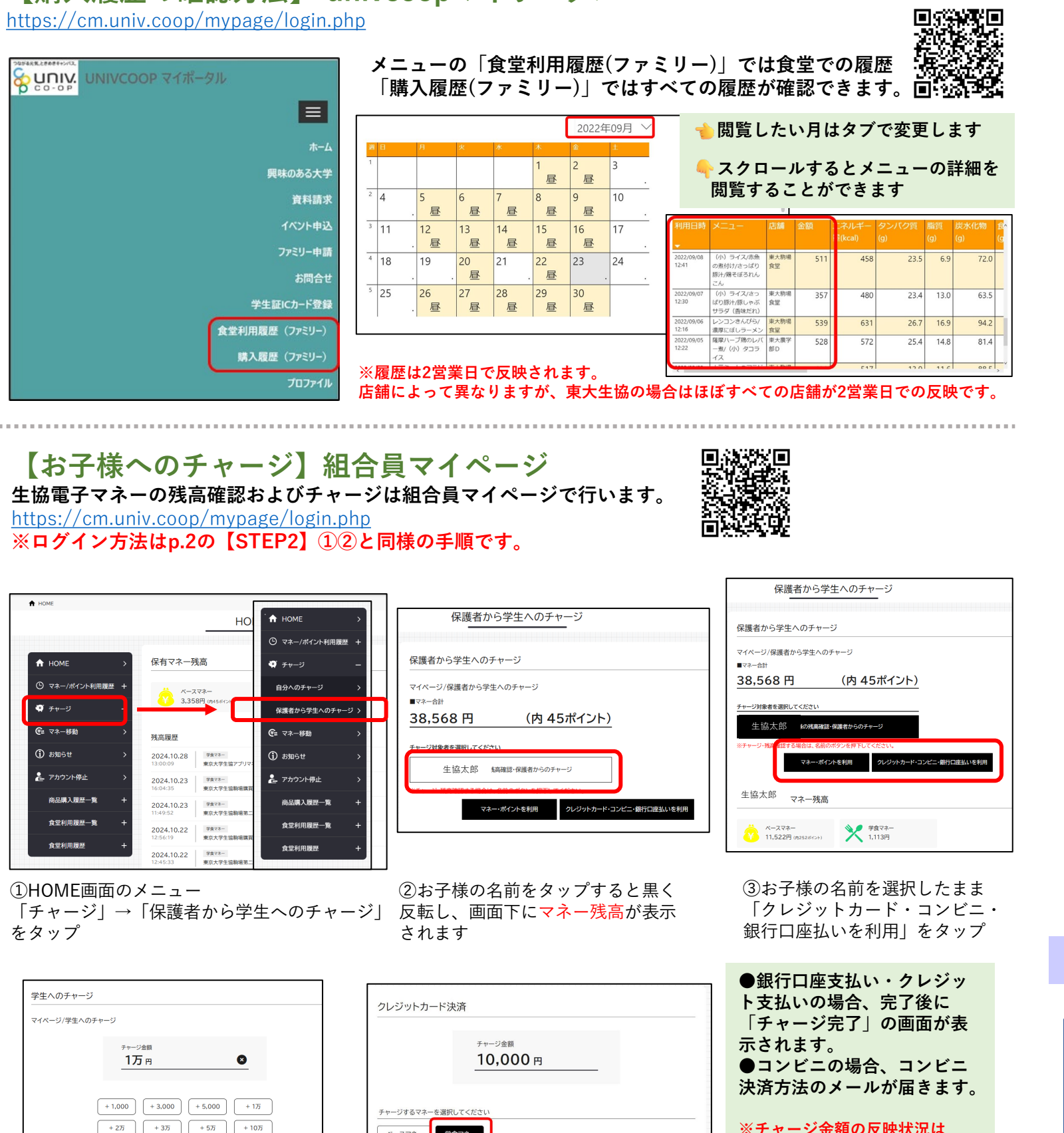

## 『アプリからの追加入金の方法』

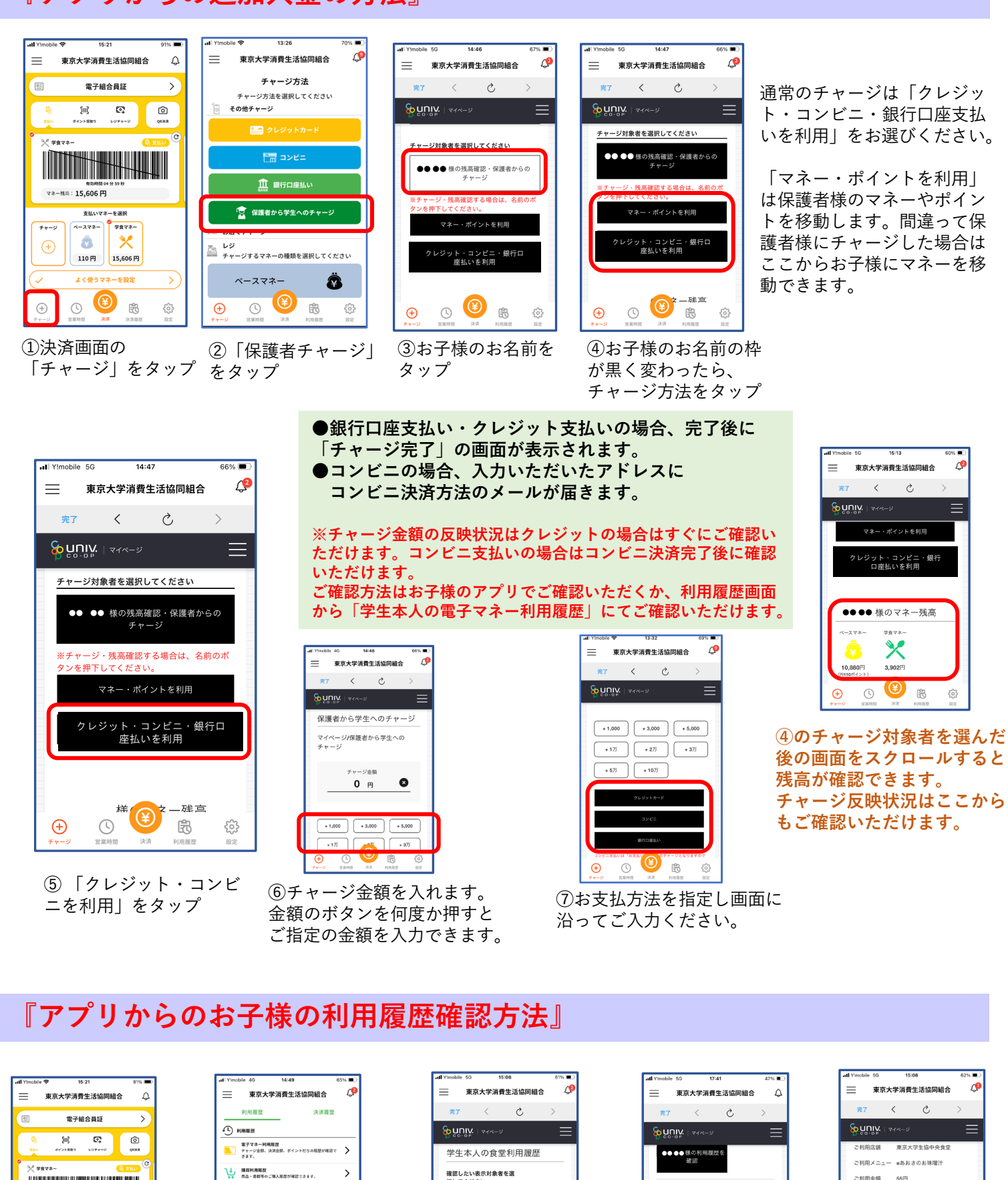

確認したい表示対象者を選 祝してください ●● ●● 様の利用履歴を 確認 朝・昼・夜 ○朝 ○昼 ○夜 期間 🛞 🕫

【送付元】東京大学消費生活協同組合 〒153-0041 東京都目黒区駒場3-8-1 駒場コミュニケーション・プラザ北館1階 駒場生協事務室

学食マネー

※」印は入力必須項目です。 入力後、画面下部の「購入」ボタンをクリックして下さい。

⑤チャージするマネーをタップします

➡以降、必要な情報を入力ます

下記項目にクレジットカード情報をご入力下さい。

ベースマネ・

コンピニ 銀行口座払い

④チャージする金額を設定し、希望する

お支払方法をタップ

ウォレットのため、ご自身への入 金・ご利用がない場合は0円です。 8 ①決済画面の

※チャージ金額の反映状況は

確認ください。

お子様のアプリでご確認いただく

か、2のマネー残高確認方法でご

※HOME画面の残高は保護自身の

「利用履歴」をタップ

72-15:506円

\*\*-5 K-27\*- \$

🗋 🚵 🗌 🏏

110円 15,606円

🛞 😢 (+)(

会型利用程度 会型のご利用程度・栄養価値程が確認す

↓ 学生本人の購買利用程匠 用品・書前等のご購入展長が確認できます

学生本人の文堂利用総型 からってお用用用、四本体内別が設置した。

学生本人の電子マネー利用度歴 チャージ会員、決済会員、ポイントが与の概型が確認で きます。

M GREAT

②保護者メニューから ご覧になりたい利用履歴 をタップ

例:「食堂利用履歴」

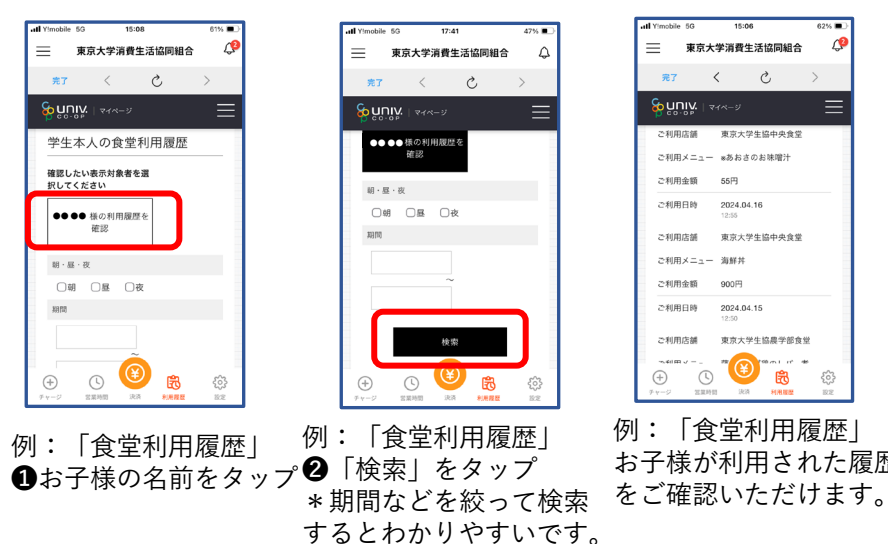

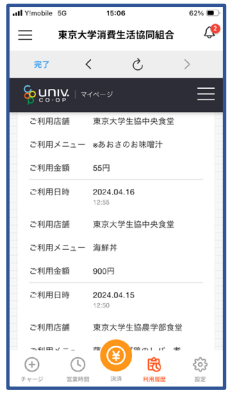

例:「食堂利用履歴」 お子様が利用された履歴